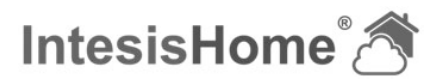

# QUICK START GUIDE

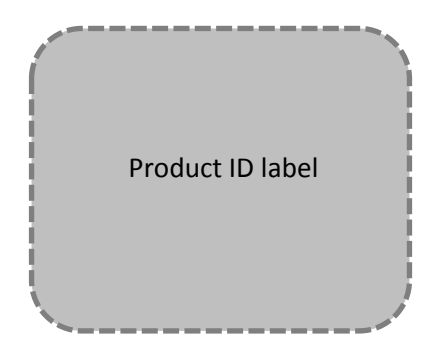

### 1. Product description

The IntesisHome<sup>®</sup> device is an external module capable of connecting Panasonic air-conditioning units into your Wi-Fi network in order to provide global connectivity and remote control applications through a friendly user interface.

### 2. Packaging content

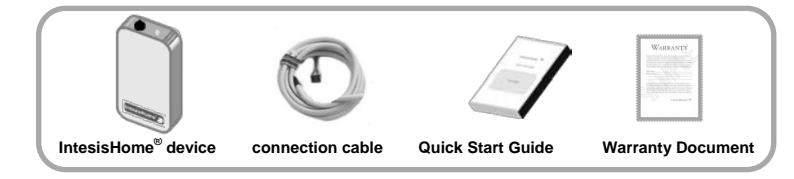

# 3. IntesisHome<sup>®</sup> device description

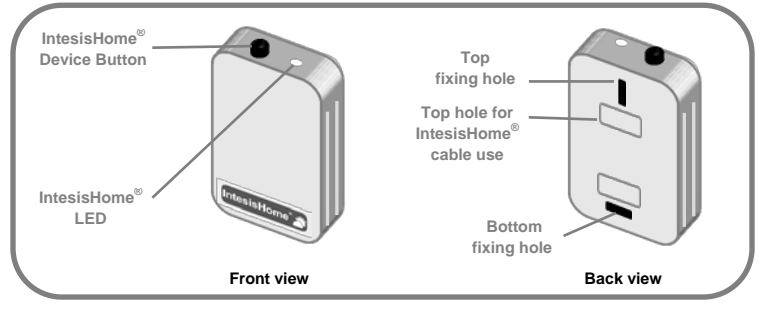

Figure 1.- IntesisHome® Device

# 4. IntesisHome<sup>®</sup> device connection procedure

Before starting the set up process, make sure that the Air-Conditioning unit (AC) is connected to the power supply line and IntesisHome<sup>®</sup> LED is steady green.

There are two connection modes available: with WPS and without WPS.

NOTE: Check your Access Point (AP) user's manual to find (if available) the WPS button or WPS activation procedure

#### 4.1 Connection with WPS

This method assumes that your Access Point (AP) supports WPS connection mode.

#### 1.- Press IntesisHome<sup>®</sup> device button

(IntesisHome® device LED starts blinking blue)

2.- Activate your AP WPS mode. IntesisHome® device LED will change blinking color

If connection has been successful, IntesisHome<sup>®</sup> LED will blink up to one minute and then it will turn off. It not, please check LED status table and/or visit <u>www.intesishome.com/support</u>.

#### 4.2 Connection without WPS

This method assumes that your AP does not support WPS connection mode and that you have a Wi-Fi compatible device (laptop, mobile phone, tablet, etc.)

- 1.- Connect your Wi-Fi device to the IntesisHome<sup>®</sup> Wi-Fi network (Network that starts with Intesishome)
- 2.- Open the web browser of your Wi-Fi device and write any URL (IntesisHome<sup>®</sup> welcome site will open)

3.- Select your AP from the list of available APs

If the desired AP is not showed press the

by clicking on select button.

(In this example APWifi)

browser Refresh button.

IntesisHome Wifi Setup

k.com

# IntesisBox<sup>®</sup> PA-AC-WIFI-1

4.- If the network is protected, write the correct password and click next button This screen may change depending on the security protocol used by your AP.

5.- Confirm that you want to connect to that

network by clicking Save and apply button

# User's Quick Start Guide

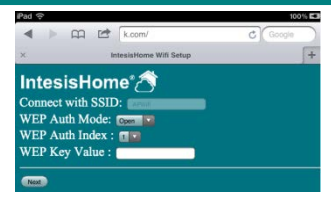

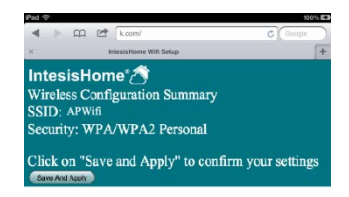

If connection has been successful, IntesisHome<sup>®</sup> LED will blink up to one minute and then it will turn off. It not, please visit <u>www.intesishome.com/support</u>.

| Color (s)     | Behavior  | Description                                        |
|---------------|-----------|----------------------------------------------------|
| Green         | Steady    | Ready to be connected                              |
| Blue          | Blink     | Performing WPS connection                          |
| Green         | Blink     | Connecting to access point and server              |
| Yellow        | Blink     | Downloading configuration. Wait                    |
| Red /Green    | Alternate | Error Connecting to Access point. Try to connect   |
|               | blink     | again and make sure you write the correct password |
| Yellow /Green | Alternate | Server not reached. Check if there is Internet     |
|               | blink     | connectivity on your Access Point                  |

#### LED status table

### 5. IntesisHome® Device registration

Go to the user area at <u>www.intesishome.com</u> to register as a user and also to configure the installed device(s).

### 6. FAQ and support

For any question or problem related with the product or the installation procedure, please visit our support center at <u>www.intesishome.com/support</u>.